# ZEN 檔案輸出簡易操作手册

\_\_\_\_\_

\_\_\_\_\_

\_\_\_\_\_

- 插入尺規
- 插入時間/Z
- maximum intensity projection ------- 5
- 轉檔輸出
- Intensity 量测 ------
- Axio Vision LE Intensity 量测 -------- 9~11
- Axio Vision LE 轉檔/ 大量轉檔 ------ 12~16

3~4

6~8

1.

ZEN ZEN 2011

#### 進入軟體ZEN 2011

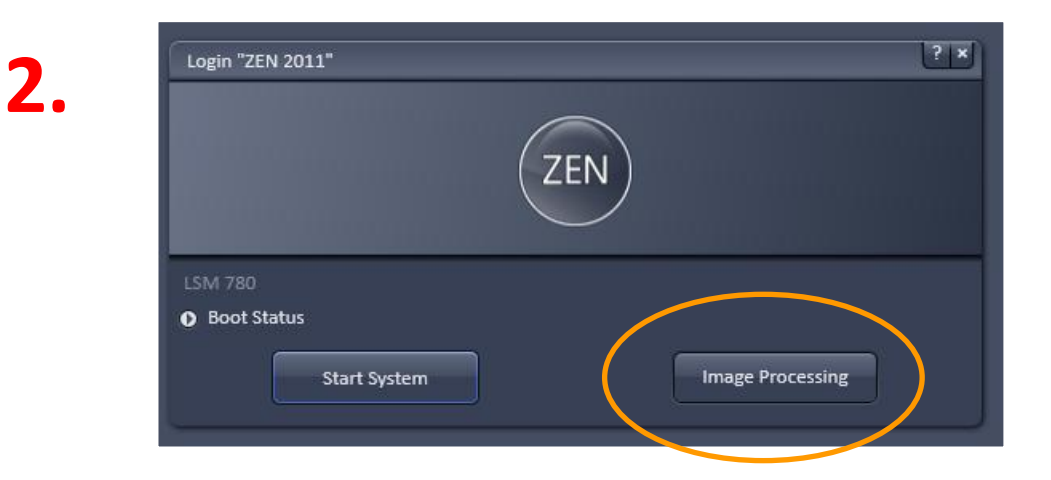

## 3. 將欲輸出成一般圖檔的檔案開啟

<u>file → open</u> 或者 file → image browser

徐華蔓

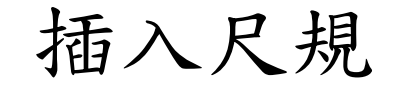

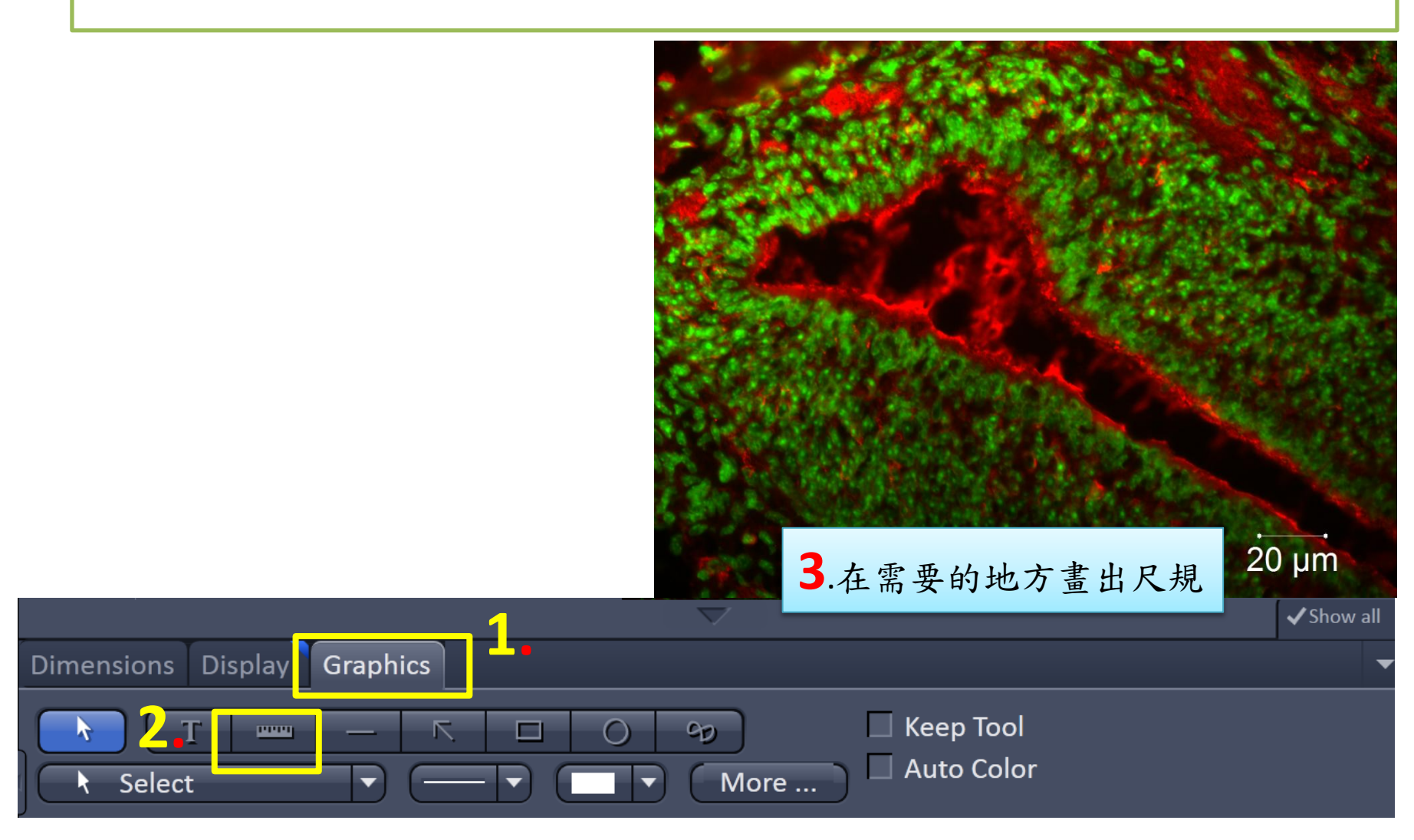

## 插入尺規、 時間、 Z 修改尺規字體大小與顏色

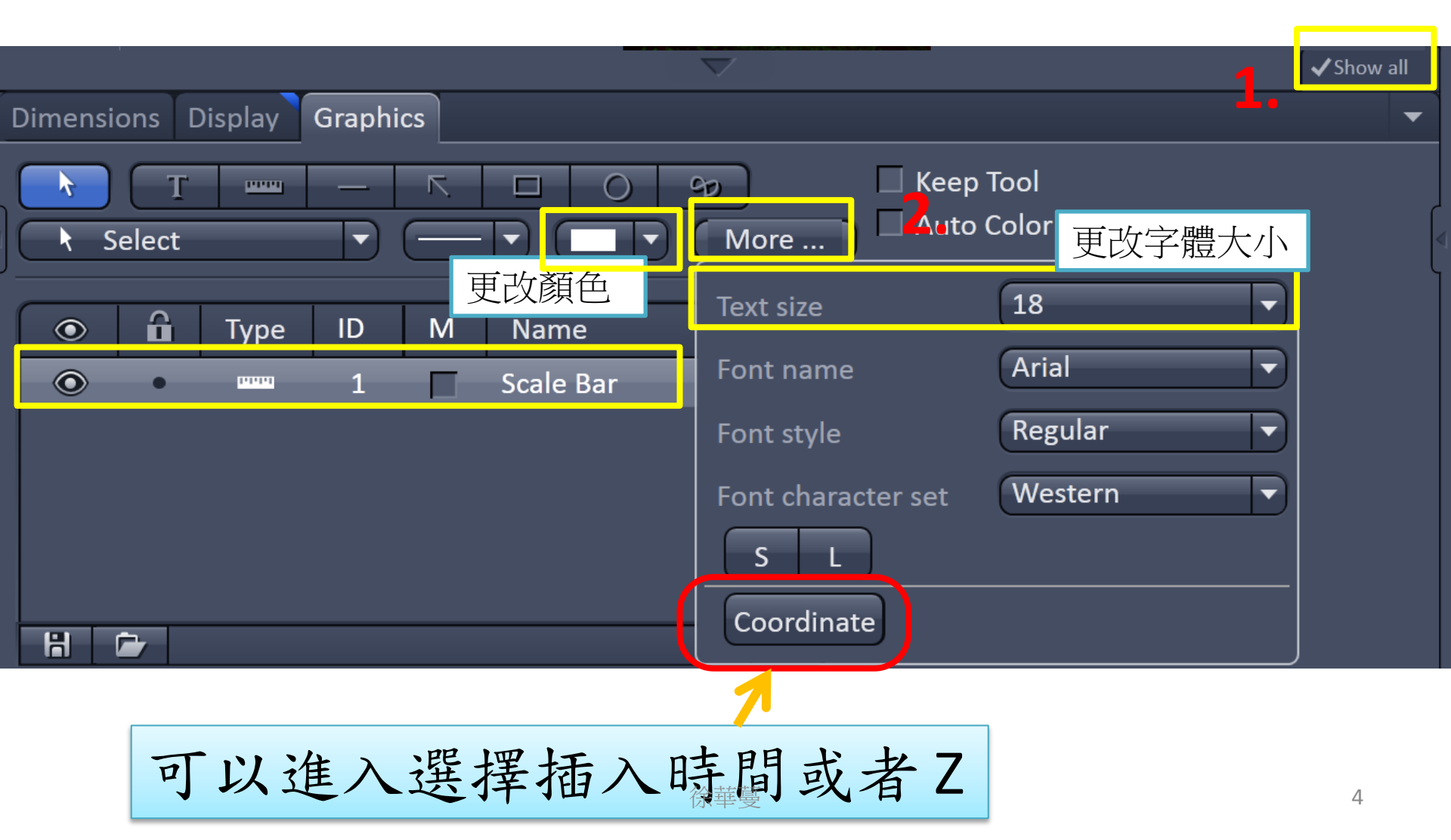

## Z stack: 把多張Z section疊成一張

製造全景深影像: maximum intensity projection

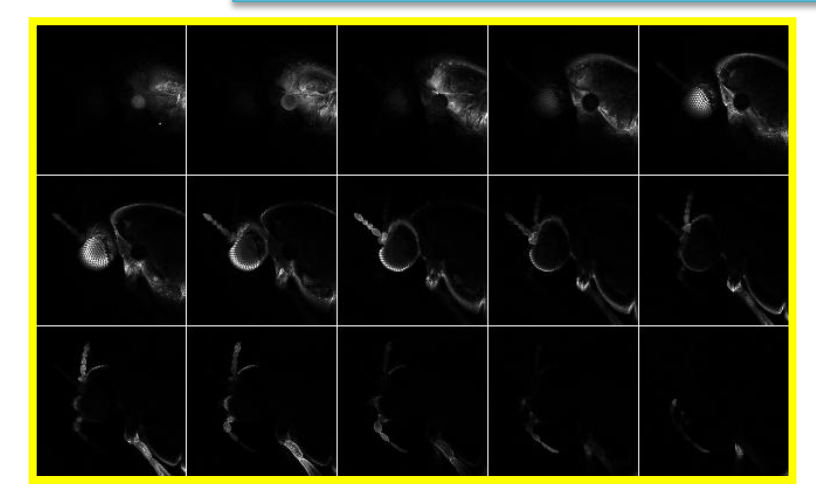

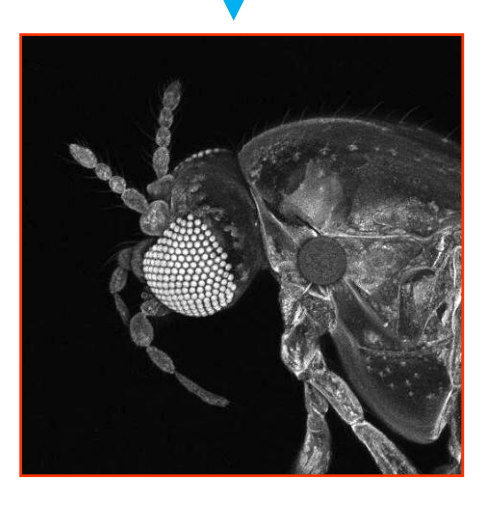

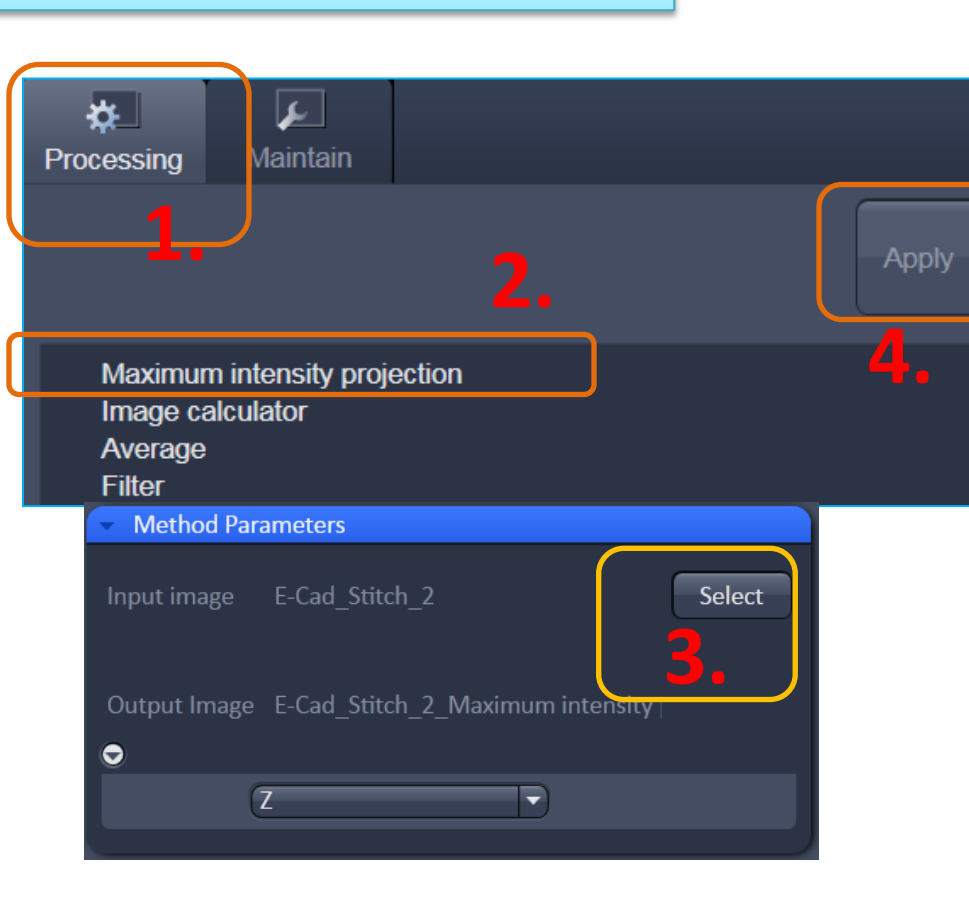

# 輸出圖檔 A

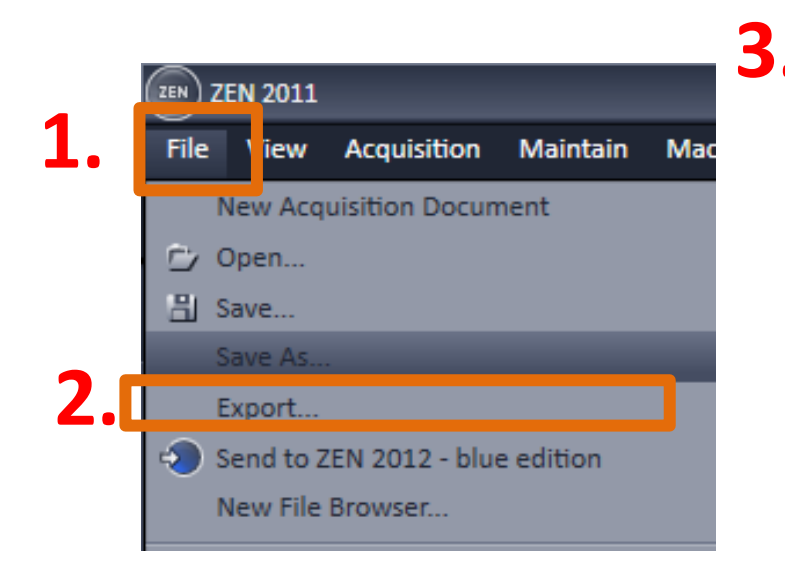

| Export |                                                                                                    |
|--------|----------------------------------------------------------------------------------------------------|
| Format | Tagged Image File                                                                                                    |
| Data   | Tagged Image File<br>Tagged Image File 12 bit<br>Tagged Image File 16-bit<br>Windows Bitmap<br>CompuServe GIF<br>CompuServe Animated-GIF<br>JPEG File Interchange Format |
|        |                                                                                                    |

Format :

▶建議以Tagged Image File (tif檔) 儲存, 畫質最好, 12 or 16 bits TIF格式可能在您的windows 系統下無法正常開啟。

▶jpg檔有破壞性的壓縮

▶ 亦可儲存serial section 成動畫影片檔(\*.avi)

## 輸出圖檔 B

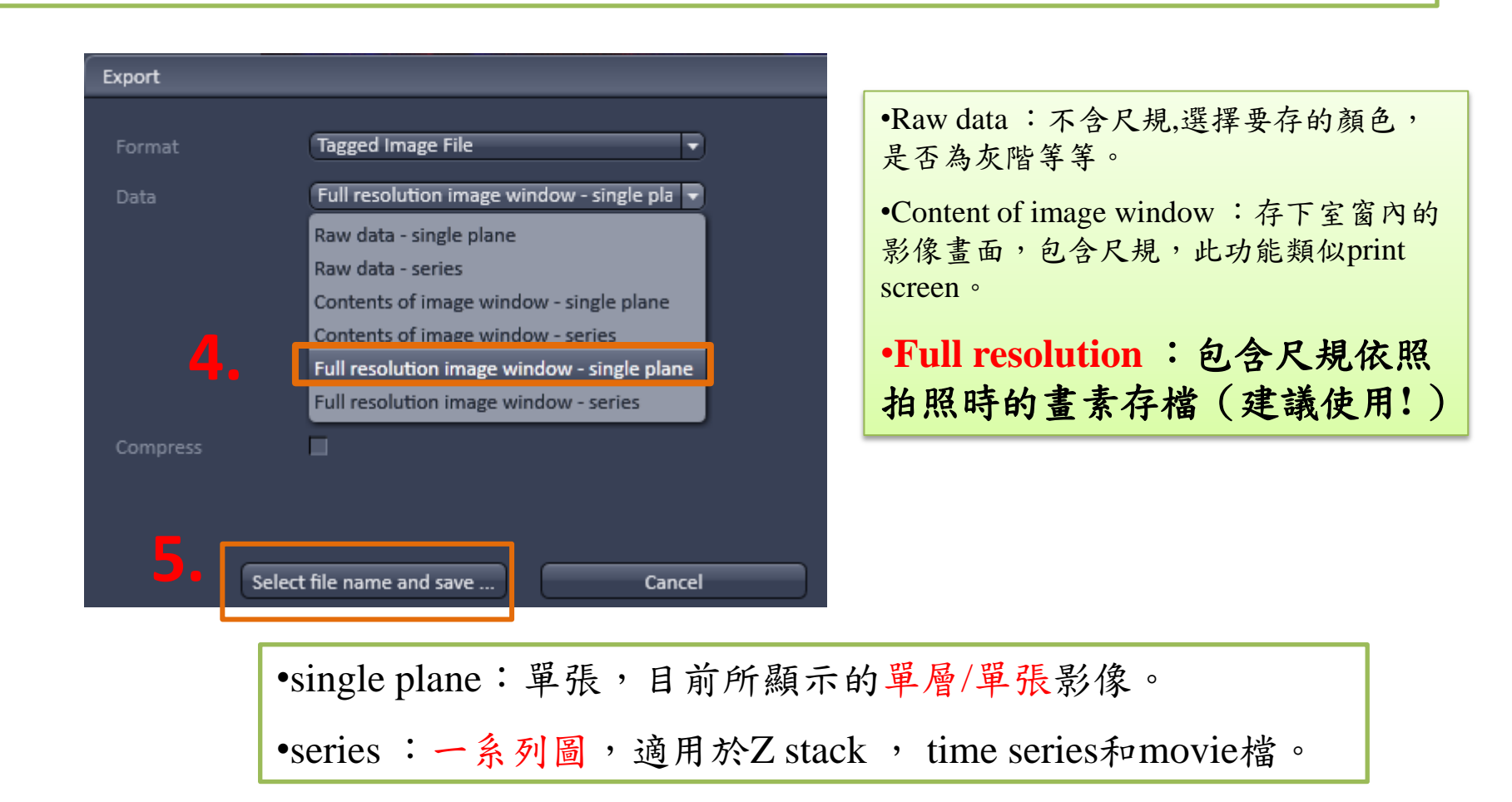

### 測量intensity A (需要軟體鎖,限於imaging core內使用)

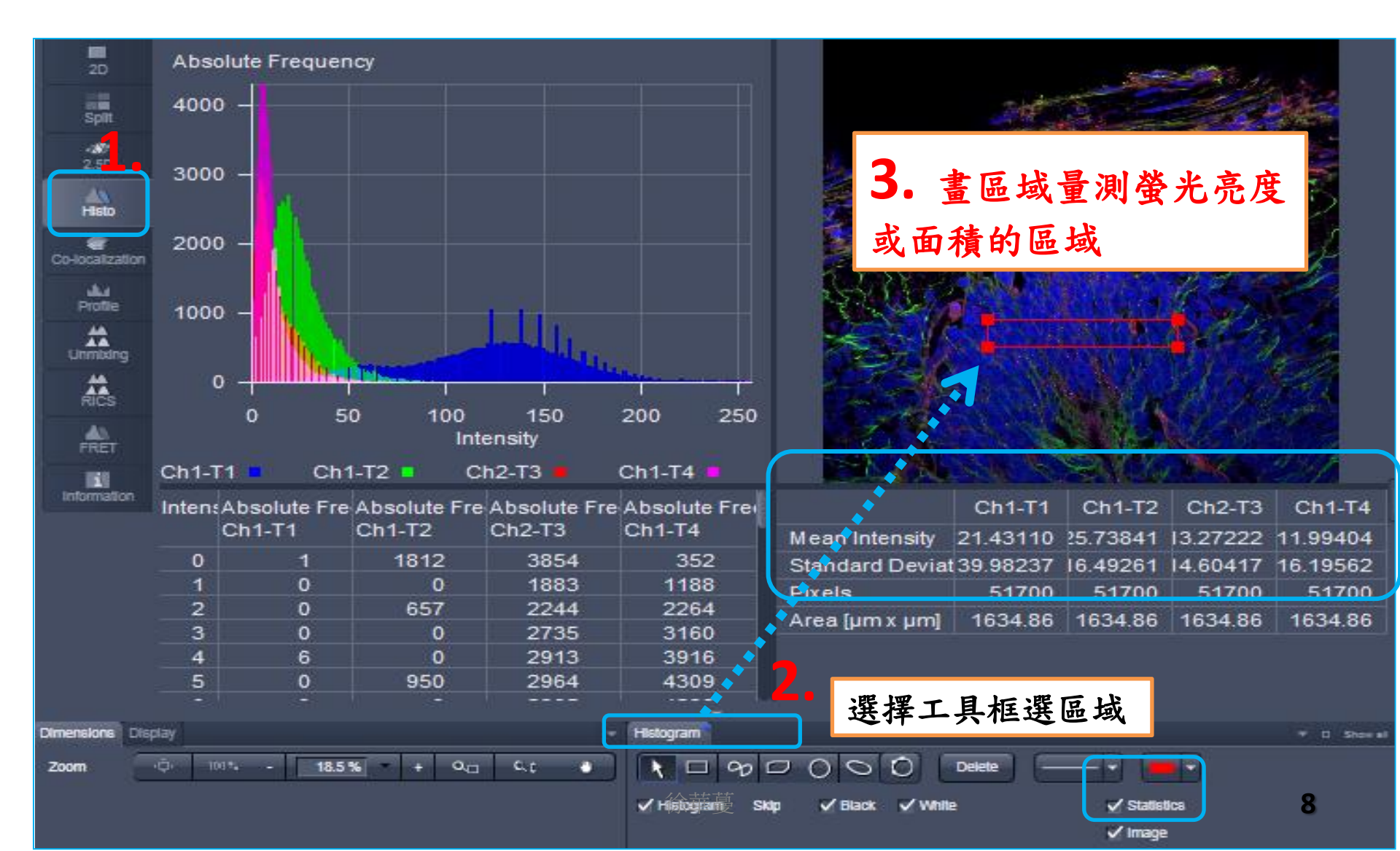

### 測量intensity B (不需要軟體鎖,可於自己電腦中使用)

#### INTENSITY MEASUREMENT by Axio Vision LE

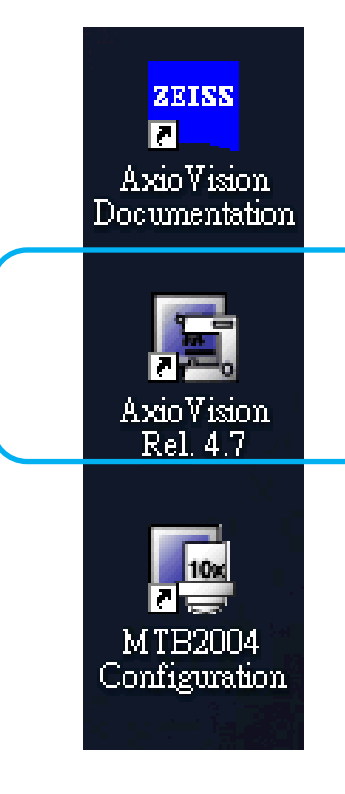

Axio Vision LE可以向管理員索取光碟或上網下載 www.zeiss.de/micro → downloads

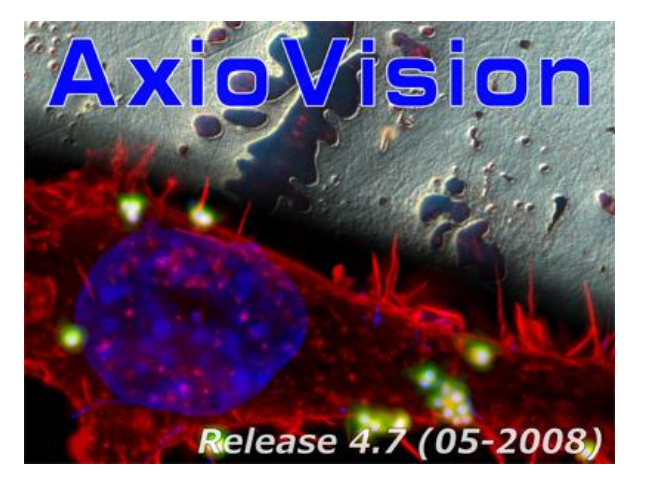

Enter AxioVision software

徐華蔓

測量intensity B

#### INTENSITY MEASUREMENT by Axio Vision LE

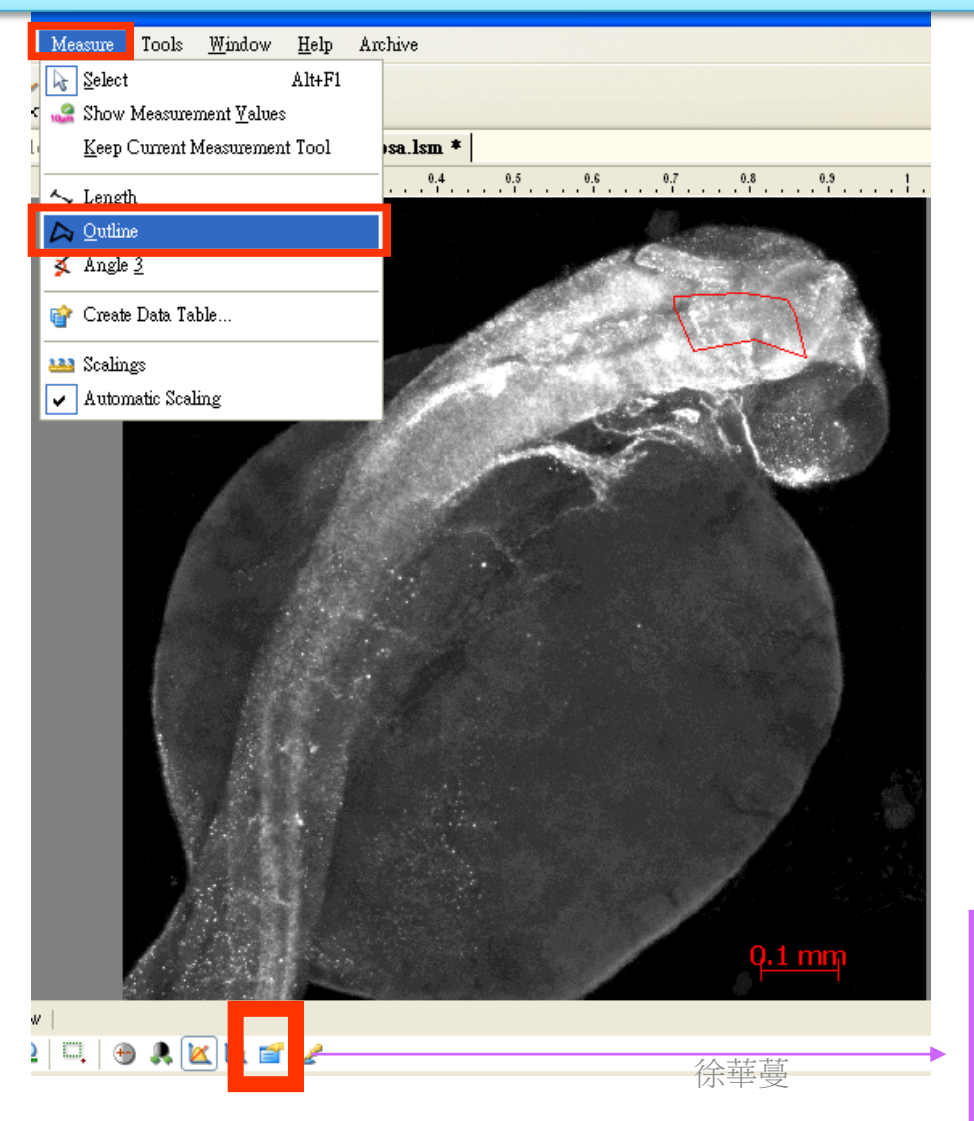

→measure

 $\rightarrow$ outline

 $\rightarrow$  draw the region you intereste in

→於圖中mouse right click

→選擇properties (或者選擇位 於圖片下方工具列)

properties

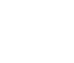

# 測量intensity B

#### INTENSITY MEASUREMENT by Axio Vision LE

| Properties : zf_psa.lsm      |             |                               |                       |                                                                         |                      |                |                               |  |  |  |
|------------------------------|-------------|-------------------------------|-----------------------|-------------------------------------------------------------------------|----------------------|----------------|-------------------------------|--|--|--|
| 💕 Display 🔣 Attribu          | utes   🛄 (  | Colors 🕕 🛈 Info               | o   🍂 Profile         | 🔄 Histogram 📑 Meas                                                      | urement              |                |                               |  |  |  |
| To Clipboard<br>Create Table | #<br>1 1    | Tool ▼<br>Outline<br>Outline  |                       | Feature<br>Area<br>Boundwidth<br>Boundbeight                            | Unit<br>mm           |                | Value<br>0.01<br>0.17<br>0.08 |  |  |  |
|                              | 1           | Outline                       |                       | Perimeter                                                               | mm                   |                | 0.45                          |  |  |  |
|                              | 1<br>1<br>1 | Outline<br>Outline<br>Outline |                       | Densitometricmeanred<br>Densitometricmeangreen<br>Densitometricmeanblue | Grey<br>Grey<br>Grev |                | 190.92<br>190.92<br>190.92    |  |  |  |
|                              | 1           | Outline<br>Outline            | Densitor<br>Densitome | netricstandarddeviationred<br>tricstandarddeviationgreen                | Grey<br>Grey         |                | 30.53<br>30.53                |  |  |  |
| 🔲 As Table                   | 1           | Outline                       | Densitor              | etricstandarddeviationblue                                              | Grey                 |                | 30.53                         |  |  |  |
|                              |             |                               |                       |                                                                         | h                    | ntensity value |                               |  |  |  |
| 可將此表格複製中,並貼至excel表           | 之前<br>長格中   | <b>沾簿</b>                     | ,                     | ,                                                                       |                      |                |                               |  |  |  |
|                              |             |                               | 面積,長                  | ,寬,周長                                                                   |                      |                |                               |  |  |  |

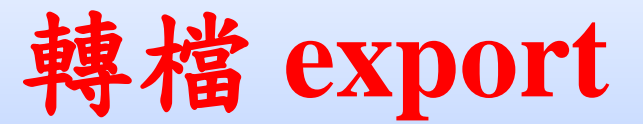

### 利用 AxioVision LE (不需要軟體鎖,可於自己電腦中使用) 將\*zvi \*.lsm \*.czi檔案輸出成tif, jpg, avi....等格式

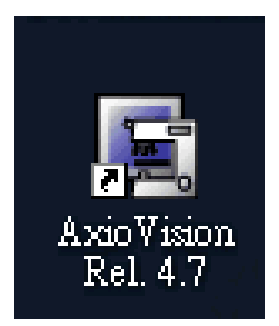

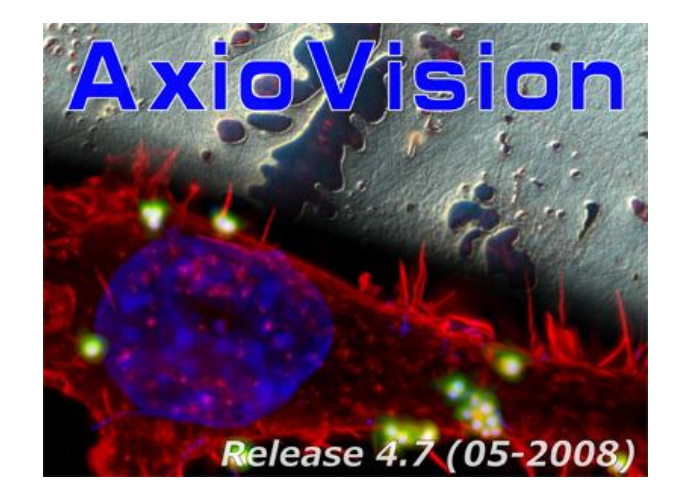

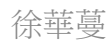

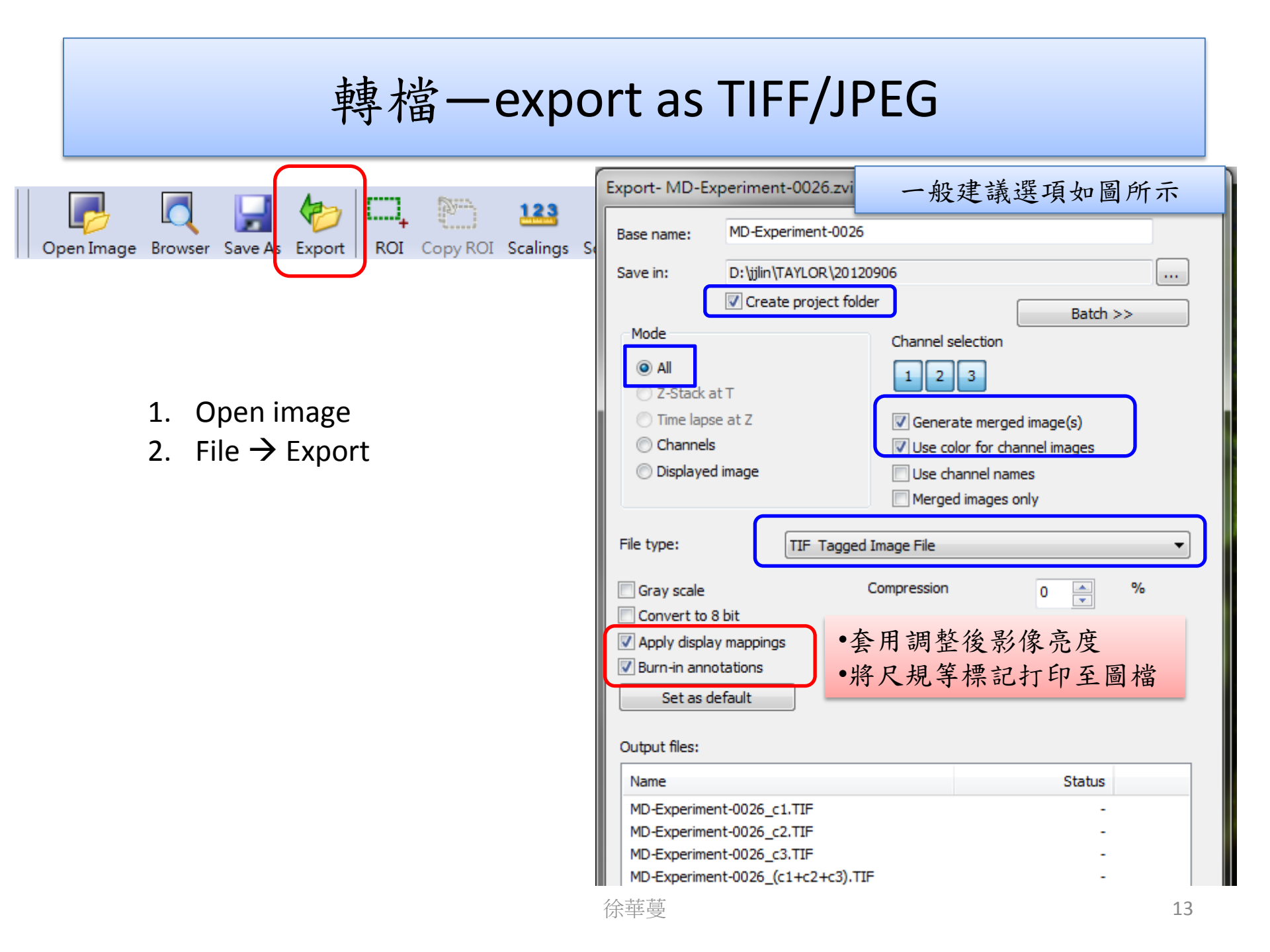

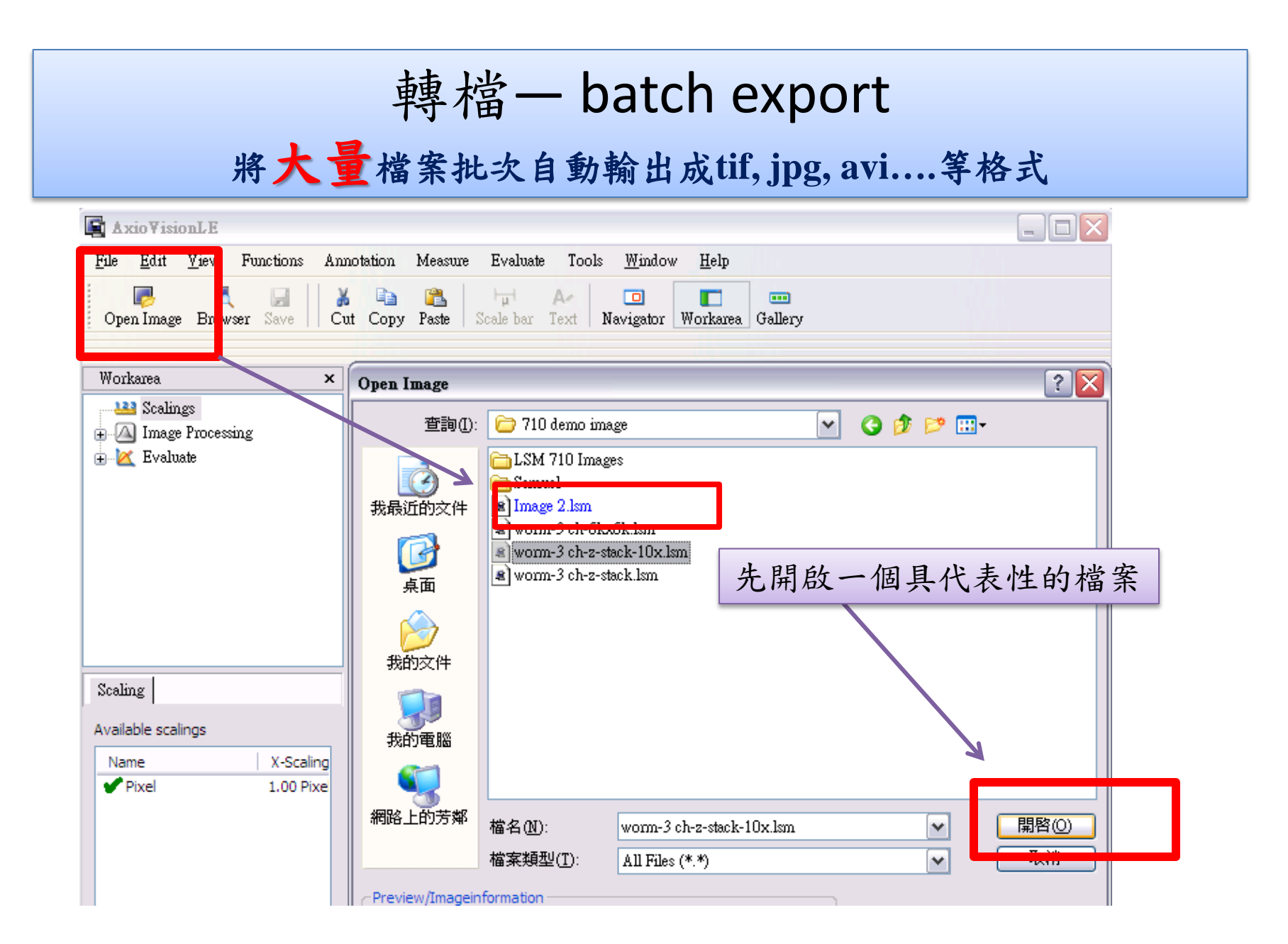

### 轉檔-- batch export

### 將大量檔案批次自動輸出成tif, jpg, avi....等格式

| Export- multic                                                                            | hennels cytoskeleton.zvi                                                                         |                                                                   | ×        |                            |
|-------------------------------------------------------------------------------------------|--------------------------------------------------------------------------------------------------|-------------------------------------------------------------------|----------|----------------------------|
| Base name:                                                                                | multichennels cytoskeleton                                                                       |                                                                   |          | 選擇存檔目的地                    |
| Save in:                                                                                  | C:\Documents and Settings                                                                        | \Anita\桌面                                                         |          |                            |
| Mode<br>All<br>Z-Stack a<br>Time laps                                                     | Create project folder                                                                            | Batch >:<br>nannel selection<br>1 2 3<br>Generate merged image(s) |          | <u>批次輸出,一次可</u><br>以輸出大量檔案 |
| O Channels                                                                                |                                                                                                  | Use color for channel images                                      |          |                            |
| ODisplayed                                                                                | image                                                                                            | Use channel names<br>Merged images only                           |          |                            |
| File type:                                                                                | TIF Tagged Image                                                                                 | e File                                                            | <b>~</b> | 選擇存檔類型                     |
| Gray scale<br>Convert to 8<br>Apply display<br>Burn-in anno<br>Set as de<br>Output files: | Compr<br>bit<br>/ mappings<br>tations<br>efault                                                  | ression 0                                                         | %        |                            |
| Name                                                                                      |                                                                                                  | Status                                                            |          |                            |
| multichennels<br>multichennels<br>multichennels<br>multichennels                          | cytoskeleton_c1.TIF<br>cytoskeleton_c2.TIF<br>cytoskeleton_c3.TIF<br>cytoskeleton_(c1+c2+c3).TIF | -<br>-<br>-<br>-<br>-<br>                                         | **       |                            |
|                                                                                           |                                                                                                  | (示+)                                                              | 受        |                            |

### 轉檔-- batch export

將大量檔案批次自動輸出成tif, jpg, avi....等格式

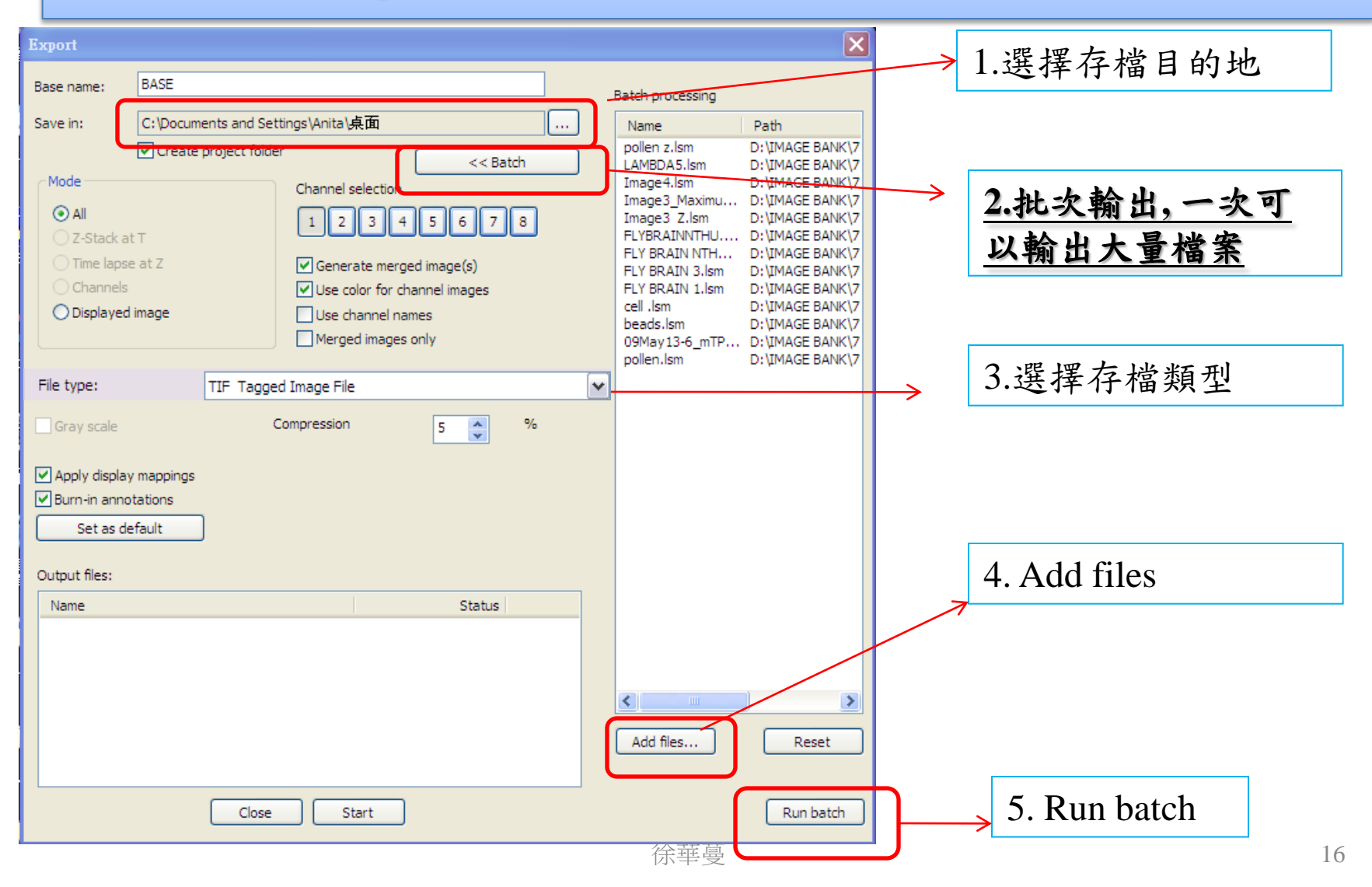